# SG550XGおよびSG350XGでのpingおよび tracerouteの使用

## 目的

SG550XGおよびSG350XGには、スイッチのネットワーク通信のテストに使用できるpingお よびtracerouteツールが組み込まれています。pingは、ICMP(インターネット制御メッセー ジプロトコル)エコーパケットを使用して、ネットワーク上のホストの到達可能性をテスト し、ラウンドトリップ時間やパケットステータスなどの情報を返します。tracerouteは、パ ケットがネットワークホストに移動するときのルートと時間を表示します。

このドキュメントの目的は、SG550XGおよびSG350XGでpingおよびtracerouteを使用する 方法を示すことです。

## 該当するデバイス

- · SG550XG
- · SG350XG

### [Software Version]

· v2.0.0.73

### pingおよびtracerouteツールの使用

#### ping

ステップ1:Web構成ユーティリティにログインし、[**Administration**] > [**Ping**]を選択します。[ *Ping*]ページが開きます。

| Ping                                                     |                            |  |
|----------------------------------------------------------|----------------------------|--|
| Host Definition:<br>Destination IP Address/Na<br>Status: | By IP address      By name |  |
| Activate Ping Cancel                                     |                            |  |
| Ping Counters and Status                                 |                            |  |
| Number of Sent Packets:                                  | 0                          |  |
| Number of Received Packets:                              | 0                          |  |
| Packet Lost:                                             | 0 %                        |  |
| Minimum Round Trip Time:                                 | 0 ms                       |  |
| Maximum Round Trip Time:                                 | 0 ms                       |  |
| Average Round Trip Time:                                 | 0 ms                       |  |
| Status:                                                  | N/A                        |  |

ステップ2:[ホストの定義]フィールドで、ラジオボタンを選択して、リモートホストの識別 方法を指定します。IPアドレス**でホストを指**定するには、[IPアドレス別]を選択します。ホ ストを**ホスト名**で指定するには、[名前]を選択します。基本表示モードの場合は、<u>ステップ</u> <u>7</u>に進みます(表示モードはWeb構成ユーティリティの右上隅にあるドロップダウンリストで 変更できます)。

| Ping                         |                         |  |
|------------------------------|-------------------------|--|
| Host Definition:             | By IP address O By name |  |
| Destination IP Address/Name: |                         |  |
| Status:                      |                         |  |
| Activate Ping Cancel         |                         |  |
| Ping Counters and Status     |                         |  |
| Number of Sent Packets:      | 0                       |  |
| Number of Received Packets:  | 0                       |  |
| Packet Lost:                 | 0 %                     |  |
| Minimum Round Trip Time:     | 0 ms                    |  |
| Maximum Round Trip Time:     | 0 ms                    |  |
| Average Round Trip Time:     | 0 ms                    |  |
| Status:                      | N/A                     |  |
|                              |                         |  |

ステップ3:詳細表示モードで[*Ping*]ページを表示している場合は、いくつかのフィールド を使用できます。[IP Version]フィールドで、オプションボタンを選択し、pingを実行すると きにスイッチが使用するIPバージョンを選択します。IPv4を使**用する場**合は[バージョン4]、 IPv6を使**用する場**合は[バージョン6]を選択します。

| Ping                           |                         |                                      |
|--------------------------------|-------------------------|--------------------------------------|
| Host Definition:               | By IP address O By name |                                      |
| IP Version:                    | Version 6  Version 4    |                                      |
| Source IP:                     | Auto                    |                                      |
| Destination IPv6 Address Type: | Iink Local Global       |                                      |
| Link Local Interface:          | VLAN 1                  |                                      |
| C Destination IP Address/Name: |                         |                                      |
| Ping Interval:                 | Use Default             | (D 0 05505 D-f 0000)                 |
|                                | O User Defined          | ms (Range: 0 - 65535, Default: 2000) |
| Number of Pings:               | Use Default             |                                      |
|                                | O User Defined          | (Range: 1 - 65535, Default: 4)       |
| Status:                        |                         |                                      |
| Activate Ping Cancel           |                         |                                      |

ステップ4:[Source IP]ドロップダウンリストで、スイッチがpingを送信するIPアドレスを選 択します。デフォルトは自動で、スイッチは宛先アドレスに基づいて送信元アドレスを計算 します。[IP Version]フィールドで[Version 6]を選択した場合は、ステップ5に進みます。そ れ以外の場合は、ステップ7に進みます。

| Ping                                                                                                    |                                                     |
|----------------------------------------------------------------------------------------------------|-----------------------------------------------------|
| Host Definition:                                                                                                    | By IP address O By name                             |
| IP Version:                                                                                                    | Version 6 Version 4                                 |
| Source IP:                                                                                                    | Auto                                                |
| Destination IPv6 Address Type                                                                                                    | Auto<br>192.168.1.105(OOB)                          |
| Link Local Interface:                                                                                                    | VLAN 1 🔽                                            |
| Content of the second second s |                                                     |
| Ping Interval:                                                                                                    | Use Default                                         |
|                                                                                                    | O User Defined ms (Range: 0 - 65535, Default: 2000) |
| Number of Pings:                                                                                                    | Use Default                                         |
|                                                                                                    | O User Defined (Range: 1 - 65535, Default: 4)       |
| Status:                                                                                                    |                                                     |
| Activate Ping Cancel                                                                                                    |                                                     |

ステップ5:[Destination IPv6 Address Type]フィールドで、オプションボタンを選択して、 宛先のIPv6アドレスのタイプを示します。

| Ping                           |                         |                                      |
|--------------------------------|-------------------------|--------------------------------------|
| Host Definition:               | By IP address O By name |                                      |
| IP Version:                    | Version 6 Version 4     |                                      |
| Source IP:                     | Auto                    |                                      |
| Destination IPv6 Address Type: | 💿 Link Local 🔘 Global   |                                      |
| Link Local Interface:          | VLAN 1                  |                                      |
| Destination IP Address/Name:   |                         |                                      |
| Ping Interval:                 | Ose Default             |                                      |
|                                | O User Defined          | ms (Range: 0 - 65535, Default: 2000) |
| Number of Pings:               | Use Default             | (Pango: 1, 65525, Dafault: 4)        |
|                                |                         | (Range, 1 - 00000, Default, 4)       |
| Status:                        |                         |                                      |
| Activate Ping Cancel           |                         |                                      |

次のオプションがあります。

Link Local - IPアドレスは、単一のネットワークリンク上のホストを一意に識別します。
 リンクローカルアドレスのプレフィクスはFE80であり、ルーティング可能ではなく、ローカルネットワーク上の通信にのみ使用できます。インターフェイスにリンクローカルアドレスが存在する場合は、このエントリによって設定内のアドレスが置き換えられます。

・グローバル – このアドレスは、他のネットワークから可視で到達可能なグローバルユニ キャストIPv6アドレスです。このオプションを選択した場合は、ステップ7に<u>進みます</u>。

ステップ6:[Destination IPv6 Address Type]フィールドで[Link Local]を選択した場合、[Link Local Interface]ドロップダウンリストからリンクローカルインターフェイスを選択します。

| Ping                           |                                 |                                      |
|--------------------------------|---------------------------------|--------------------------------------|
| Host Definition:               | By IP address 	By name          |                                      |
| IP Version:                    | Version 6 Version 4             |                                      |
| Source IP:                     | Auto                            |                                      |
| Destination IPv6 Address Type: | O Link Local O Global           |                                      |
| Link Local Interface:          | VLAN 1                          |                                      |
| Destination IP Address/Name:   | VLAN 1                          |                                      |
| Service Ping Interval:         | <ul> <li>Use Default</li> </ul> |                                      |
|                                | O User Defined                  | ms (Range: 0 - 65535, Default: 2000) |
| Number of Pings:               | Use Default                     |                                      |
|                                | O User Defined                  | (Range: 1 - 65535, Default: 4)       |
| Status:                        |                                 |                                      |
| Activate Ping Cancel           |                                 |                                      |

<u>ステップ7:</u>[Destination IP Address/Name]フィールドで、[Host Definition]フィールドで選択 した内容に応じて、リモートホストのIPアドレスまたはホスト名を入力します。基本表示モ ードの場合は、ステップ10に進<u>みます</u>。

| Ping                                                     |                                                                          |  |  |
|----------------------------------------------------------|--------------------------------------------------------------------------|--|--|
| Host Definition:<br>Destination IP Address/Na<br>Status: | <ul> <li>By IP address </li> <li>By name</li> <li>I92.168.1.1</li> </ul> |  |  |
| Activate Ping Cancel                                     |                                                                          |  |  |
| Ping Counters and Status                                 |                                                                          |  |  |
| Number of Sent Packets:                                  | 0                                                                        |  |  |
| Number of Received Packets:                              | 0                                                                        |  |  |
| Packet Lost:                                             | 0 %                                                                      |  |  |
| Minimum Round Trip Time:                                 | 0 ms                                                                     |  |  |
| Maximum Round Trip Time:                                 | 0 ms                                                                     |  |  |
| Average Round Trip Time:                                 | 0 ms                                                                     |  |  |
| Status:                                                  | N/A                                                                      |  |  |

ステップ8:[*Ping Interval*]フィールドで、*ラジオボタンを選択*し、スイッチがパケットを送信 する間に待機する時間を指定します。デフォルト設定(2000ミリ秒)を使用する場合は[デ フォルトを使用]を選択し、カスタムの時間長を入力する場合は[ユーザ定義]を選択します (範囲は0 ~ 65535)。

| Ping                           |                                                                       |
|--------------------------------|-----------------------------------------------------------------------|
| Host Definition:               | ● By IP address ─ By name                                             |
| IP Version:                    | Version 6 Version 4                                                   |
| Source IP:                     | Auto                                                                  |
| Destination IPv6 Address Type: | <ul> <li>Link Local O Global</li> </ul>                               |
| Link Local Interface:          | VLAN 1                                                                |
| Destination IP Address/Name:   | 192.168.1.1                                                           |
| Ping Interval:                 | Use Default     User Defined     ms (Range: 0 - 65535, Default: 2000) |
| Number of Pings:               | Use Default     User Defined     (Range: 1 - 65535, Default: 4)       |
| Status:                        |                                                                       |
| Activate Ping Cancel           |                                                                       |

ステップ9:[*Number of Ping*]フィールドで、オプションボタンを選択し、スイッチが宛先に 送信するpingの数を指定します。デフォルト設定**(4回のping)を使用する場合**は[デフォル トを使用(Use Default)]を選択し、カスタム番号を入力する場合は[ユーザ定義(User Defined)](0 ~ 65535)を選択します。

| Ping                           |                                                                                                    |
|--------------------------------|----------------------------------------------------------------------------------------------------|
| Host Definition:               | By IP address 	By name                                                                                   |
| IP Version:                    | O Version 6 O Version 4                                                                                  |
| Source IP:                     | Auto                                                                                                    |
| Destination IPv6 Address Type: | Iink Local O Global                                                                                      |
| Link Local Interface:          | VLAN 1 -                                                                                                 |
| Destination IP Address/Name:   | 192.168.1.1                                                                                              |
| Ping Interval:                 | <ul> <li>Use Default</li> <li>User Defined</li> <li>ms (Range: 0 - 65535, Default: 2000)</li> </ul>      |
| Number of Pings:               | <ul> <li>Use Default</li> <li>User Defined</li> <li>7</li> <li>(Range: 1 - 65535, Default: 4)</li> </ul> |
| Status:                        |                                                                                                    |
| Activate Ping Cancel           |                                                                                                    |

<u>ステップ10:[Activate Ping]</u>をクリックして**pingを**開始するか、[Cancel]をクリックして**設定** をクリアします。

| Ping                        |                         |
|-----------------------------|-------------------------|
| Host Definition:            | By IP address O By name |
| Destination IP Address/Na   | ame: 192.168.1.1        |
| Status:                     |                         |
| Activate Ping Cancel        |                         |
| Ping Counters and Status    |                         |
| Number of Sent Packets:     | 0                       |
| Number of Received Packets: | 0                       |
| Packet Lost:                | 0 %                     |
| Minimum Round Trip Time:    | 0 ms                    |
| Maximum Round Trip Time:    | 0 ms                    |
| Average Round Trip Time:    | 0 ms                    |
| Status:                     | N/A                     |
|                             |                         |

ステップ11:pingの処理中に、ローディングバーが表示されます。このバーの下の[Stop Ping]ボタンをクリックして、pingをキャンセルします。

| Ping                                                    |                                             |                 |  |
|---------------------------------------------------------|---------------------------------------------|-----------------|--|
| Host Definition:<br>Destination IP Address/N<br>Status: | By IP address      By name ame: 192.168.1.1 |                 |  |
| Activate Ping Cancel                                    |                                             |                 |  |
| Ping Counters and Status                                |                                             |                 |  |
| Number of Sent Packets:                                 | 1                                           |                 |  |
| Number of Received Packets:                             | 1                                           |                 |  |
| Packet Lost:                                            | 0 %                                         | Processing Data |  |
| Minimum Round Trip Time:                                | 0 ms                                        |                 |  |
| Maximum Round Trip Time:                                | 0 ms                                        | Stop Ping       |  |
| Average Round Trip Time:                                | 0 ms                                        |                 |  |
| Status:                                                 | Ping in progress                            |                 |  |
|                                                         |                                             |                 |  |
|                                                         |                                             |                 |  |
|                                                         |                                             |                 |  |
|                                                         |                                             |                 |  |

ステップ12:pingが終了すると、ページ上のいくつかのフィールドが情報で更新されます。

| Ping                        |                                            |
|-----------------------------|--------------------------------------------|
| Host Definition:            | By IP address 		By name<br>me: 192.168.1.1 |
| Status:                     | Ping Succeeded                             |
| Activate Ping Cancel        |                                            |
| Ping Counters and Status    |                                            |
| Number of Sent Packets:     | 4                                          |
| Number of Received Packets: | 4                                          |
| Packet Lost:                | 0 %                                        |
| Minimum Round Trip Time:    | 10 ms                                      |
| Maximum Round Trip Time:    | 10 ms                                      |
| Average Round Trip Time:    | 5 ms                                       |
| Status:                     | Success                                    |

フィールドは次のとおりです。

・ Number of Sent Packets:リモートホストに送信されたICMPエコー要求パケットの総 数を表示します。

・ Number of Received Packets – リモートホストから受信したICMPエコー応答パケット の合計数を表示します。

・ Packet Lost – 対応するエコー応答パケットを受信しなかったエコー要求パケットの割 合を表示します。

・ Minimum Round Trip Time – 送信されたすべてのパケットのうち、最も早いパケットの ラウンドトリップ時間を表示します。

・ Maximum Round Trip Time – 送信されたすべてのパケットのうち、最も遅いパケットの ラウンドトリップ時間を表示します。

・平均ラウンドトリップ時間 – 送信されたすべてのパケットの平均ラウンドトリップ時間 を表示します。

・ Status - pingのリターンステータスを表示します。

#### traceroute

ステップ1:Web構成ユーティリティにログインし、[**Administration**] > [**Traceroute**]を**選択し** ます。[*Traceroute*]ページが開きます。

| Traceroute                                                          |  |  |  |
|---------------------------------------------------------------------|--|--|--|
| Host Definition: <ul> <li>By IP address</li> <li>By name</li> </ul> |  |  |  |
| Activate Traceroute Cancel                                          |  |  |  |

ステップ2:[ホストの定*義]フィールド*で、ラジオボタンを選択して、リモートホストの識別 方法を指定します。ホストをIPv4**アドレスで指定**するには、[IPアドレス別]を選択します。 ホストを**ホスト名**で指定するには、[名前]を選択します。基本表示モードの場合は、ステッ プ5に進みます。このフィールドで名前を選択して、詳細表示モードの場合は、ステップ 4に進み<u>ます</u>。

| Traceroute                                                                                         |
|----------------------------------------------------------------------------------------------------|
| Host Definition: <ul> <li>By IP address</li> <li>By name</li> </ul> <li>Host IP Address/Name:</li> |
| Activate Traceroute Cancel                                                                         |

ステップ3:拡張表示モードで[*traceroute*]ページを表示している場合は、さらに複数のフィ ールドを使用できます([*Display Mode*]は、Web設定ユーティリティの右上隅にあるドロップ ダウンリストで変更できます)。 [IP Version]フィールドで、オプションボタンを選択し、 tracerouteの実行時にスイッチが使用するIPバージョンを選択します。IPv4を使用する場合 は[バージョン4]、IPv6を使用する場合は[バージョン6]を選択します。

| Traceroute             |                                 |                                 |
|------------------------|---------------------------------|---------------------------------|
| Host Definition:       | By IP address O By name         |                                 |
| IP Version:            | Version 6  Version 4            |                                 |
| Source IP:             | Auto                            |                                 |
| G Host IP Address/Name | 2:                              |                                 |
| C TTL:                 | Use Default                     |                                 |
|                        | O User Defined                  | (Range: 1 - 255, Default: 30)   |
| C Timeout:             | <ul> <li>Use Default</li> </ul> |                                 |
|                        | O User Defined                  | sec (Range: 1 - 60, Default: 3) |
| Activate Traceroute    | Cancel                          |                                 |

<u>ステップ4</u>:[*Source IP*]ドロップダウンリストで、スイッチがtracerouteを送信するIPアドレ スを選択します。デフォルトは**自動**で、スイッチは宛先アドレスに基づいて送信元アドレス を計算します。

| Traceroute                 |                                 |                                 |  |
|----------------------------|---------------------------------|---------------------------------|--|
| Host Definition:           | By IP address 	By name          |                                 |  |
| IP Version:                | O Version 6 O Version 4         |                                 |  |
| Source IP:                 | Auto                            |                                 |  |
| CHOST IP Address/Name      | Auto<br>192.168.1.105(OOB)      |                                 |  |
| C TTL:                     | Use Default                     |                                 |  |
|                            | O User Defined                  | (Range: 1 - 255, Default: 30)   |  |
| STIMEOUT:                  | <ul> <li>Use Default</li> </ul> |                                 |  |
|                            | O User Defined                  | sec (Range: 1 - 60, Default: 3) |  |
| Activate Traceroute Cancel |                                 |                                 |  |

<u>ステップ5:[Host IP Address/Name</u>]フィールドで、[Host Definition]フィールドで選択した内 容に応じて、リモートホストのIPアドレスまたはホスト名を入力します。基本表示モードの 場合は、ステップ8に進<u>みます</u>。

| Traceroute                                                                                                    |
|----------------------------------------------------------------------------------------------------|
| Host Definition: <ul> <li>By IP address</li> <li>By name</li> </ul> <li>Host IP Address/Name: 192.168.1.1</li> |
| Activate Traceroute Cancel                                                                                     |

ステップ6:[*TTL*]フィールドで、*ラジオボタンを*選択して、tracerouteが許可するホップの最 大数を指定します。TTL(存続可能時間)機能は、パケットがエンドレスループに留まるの を防ぐために使用されます。パケットがTTL値を超えると、次に到着したルータがパケット を廃棄し、ICMP Time Exceededパケットをスイッチに送信し直します。デフォルト設定 (30)を使用する場合は[デフォルトを使用]を選択し、カスタム番号を入力する場合は[ユーザ 定義]を選択します(範囲は1 ~ 255)。

| Traceroute                        |                                                       |                                 |  |  |  |
|-----------------------------------|-------------------------------------------------------|---------------------------------|--|--|--|
| Host Definition:                  | O By IP address O By name                             |                                 |  |  |  |
| IP Version:                       | Version 6 Version 4                                   |                                 |  |  |  |
| Source IP:                        | Auto                                                  |                                 |  |  |  |
| Host IP Address/Name: 192.168.1.1 |                                                       |                                 |  |  |  |
| O TTL:                            | <ul> <li>Use Default</li> <li>User Defined</li> </ul> | (Range: 1 - 255, Default: 30)   |  |  |  |
| o Timeout:                        | <ul> <li>Use Default</li> <li>User Defined</li> </ul> | sec (Range: 1 - 60, Default: 3) |  |  |  |
| Activate Traceroute Cancel        |                                                       |                                 |  |  |  |

ステップ7:[Timeout] フィールドで、オプションボタンを選択して、スイッチがリターンパ ケットを待機する時間を指定してから、パケットが失われたことを宣言し、次のパケットに 移動します。既定の設定(3 ms)を使用する場合は[既定を使用]を選択し、カスタム番号を入 力する場合は[ユーザー定義]を選択します(範囲は1 ~ 60)。

| Traceroute              |                                                     |
|-------------------------|-----------------------------------------------------|
| Host Definition:        | By IP address O By name                             |
| IP Version:             | Version 6  Version 4                                |
| Source IP:              | Auto                                                |
| G Host IP Address/Name: | 192.168.1.1                                         |
| O TTL:                  | Use Default                                         |
|                         | User Defined     (Range: 1 - 255, Default: 30)      |
| 😅 Timeout:              | O Use Default                                       |
|                         | User Defined 10     sec (Range: 1 - 60, Default: 3) |
| Activate Traceroute     | Cancel                                              |

<u>ステップ8:[</u>Activate Traceroute]をクリックして**tracerouteを開**始するか、[Cancel]をクリックして設**定をクリア**します。

| Traceroute                      |                           |  |  |  |
|---------------------------------|---------------------------|--|--|--|
| Host Definition:                | ) By IP address 🔘 By name |  |  |  |
| General Host IP Address/Name: 1 | 92.168.1.1                |  |  |  |
| Activate Traceroute Cancel      |                           |  |  |  |
|                                 |                           |  |  |  |

ステップ9:tracerouteの処理中に、ローディングバーが表示されます。このバーの下の[Stop

Traceroute]ボタンをクリックして、tracerouteをキャンセルします。

| Traceroute                                                                                                    |  |
|----------------------------------------------------------------------------------------------------|--|
| Host Definition: <ul> <li>By IP address</li> <li>By name</li> </ul> Host IP Address/Name: <ul> <li>192.168.1.1</li> </ul> |  |
| Activate Traceroute Cancel                                                                                                |  |
|                                                                                                    |  |
| Processing Data<br>Stop Traceroute                                                                                        |  |
|                                                                                                    |  |

ステップ10:tracerouteが完了すると、*Tracerouteテーブルが表*示され、返されたすべての情報が保持されます。tracerouteは3つのパケットをリモートホストに送信し、各パケットの個々の情報は各*Round Trip 1-3フィールドの下に*ありま*す*。

| Traceroute Status: Traceroute Complete |              |           |              |           |              |           |           |
|----------------------------------------|--------------|-----------|--------------|-----------|--------------|-----------|-----------|
| Traceroute Table                       |              |           |              |           |              |           |           |
| Index Host                             | Round Trip 1 |           | Round Trip 2 |           | Round Trip 3 |           |           |
|                                        |              | Time (ms) | Status       | Time (ms) | Status       | Time (ms) | Status    |
| 1                                      | 192.168.1.1  | 20        | Succeeded    | 20        | Succeeded    | 20        | Succeeded |
| Back                                   |              |           |              |           |              |           |           |

フィールドは次のとおりです。

- ・インデックス:ホップの数を表示します。
- ・ Host ルート上のストップのIPアドレスを表示します。
- ・ Round Trip 1-3 各パケットのtraceroute情報を表示します。
- Time (ms) 停止までの往復時間を表示します。
- Status パケットが正常に停止に到達したかどうかを表示します。